## How to Install AT-Tag via GTM

This document describes how to install Audience Town site analytics template to your website using Google Tag Manager. The Audience Town template is now available for automated implementation within the Google Tag Manager community. This streamlined implementation is a critical step for Audience Town to begin analyzing the Likely Movers on your website. Follow these easy steps to get started today.

Step 1: Go to GTM and Select your workspace

**Step 2**: From your Google Tag Manager Overview dashboard, click "Add a new tag".

| efault Workspace | > | New lag<br>Choose from over 50<br>tag types |   | Now Editing<br>Default Workspa | <b>)</b><br>ce | : | LIVE VERSION<br>Version 23                         |   |
|------------------|---|---------------------------------------------|---|--------------------------------|----------------|---|----------------------------------------------------|---|
| Overview         |   |                                             |   |                                |                |   |                                                    |   |
| Tags             |   | Add a new tag                               | > |                                |                |   | Published a day ago<br>by desouza@audiencetown.com |   |
| Triggers         |   | Description                                 |   | Workspace Chan                 | ges            |   | Latest Version                                     |   |
| Variables        |   | Description                                 |   | 1 0                            | 0              |   | Version 23                                         |   |
| Folders          |   |                                             |   | Modified Add                   | ed Deleted     |   | by desouza@audiencetown.com                        |   |
| > Templates      |   | Edit description                            | > | Manage workspac                | es             | > | Latest version                                     | ; |

**Step 3**: Give your new tag a Name and click the Tag Icon to "Choose a tag type to begin setup.."

| ← 🔷 Tag Mar × Audi                                            | ience Town Tag 🗅 Save                          | : |
|---------------------------------------------------------------|------------------------------------------------|---|
| Workspace Versio CURRENT WORKSPACE Default Workspace Overview | Tag Configuration                              |   |
| <ul> <li>Tags</li> <li>Triggers</li> <li>Variables</li> </ul> | Choose a tag type to begin setup<br>Learn More |   |

**Step 4**: At the top of the expanded side bar click to "Discover more tag types in the Community Template Gallery".

| × Audience Town Tag 🗖 | ×                                               | <    | Choose tag type                                           | Q |
|-----------------------|-------------------------------------------------|------|-----------------------------------------------------------|---|
| Tag Configuration     |                                                 | >    | Discover more tag types in the Community Template Gallery | > |
|                       | Fea                                             | atur | ed                                                        |   |
|                       |                                                 | I    | Google Analytics                                          | > |
|                       |                                                 |      | Google Ads                                                | > |
|                       | Choose a tag type to begin setup.<br>Learn More | )    | Floodlight                                                | > |
|                       | <u></u>                                         |      | Google Tag<br>Google                                      |   |

**Step 5**: Type "Audience Town" into the search function located to the right of the "Import tag template".

**Step 6**: Select the Audience Town custom template and click "Add to workspace".

| ×      | Choose tag type                                   | ×             | Community Template Gallery                                  | audience 🔶 search here | × |
|--------|---------------------------------------------------|---------------|-------------------------------------------------------------|------------------------|---|
|        | Discover more tag types in the Community          |               | atTag < click here by Audience-Town                         |                        | > |
| Featu  | ured                                              | <b>&gt;</b> = | AudienceProject Data to dataLayer<br>by audienceproject     |                        | > |
| .ıl    | Google Analytics                                  | ¢             | AudienceProject UserReport<br>by gtm-templates-simo-ahava ☑ |                        | > |
| •      | Google Ads                                        | 0             | Bucksense Audience<br>by bucksense                          |                        | > |
| ×      | Choose tag type                                   |               | ← Template Details                                          | Add to workspace       | Z |
| D      | Discover more tag types in the Community Template | Gallery       | atTag<br>by Audience-Town                                   | 1                      |   |
| Featur | red                                               |               | WEB TAG                                                     |                        |   |

## Step 7: Configure Tag

When you have successfully added the Audience Town custom template to your workspace you will be prompted to configure

- 1. Required fields:
  - a. Tag ID is a required field to link GTM implementation to the Audience Town platform experience. In your Audience Town platform seat, retrieve the relevant Tag ID from the Tags page found in the Set-up nav and paste to this field.
- 2. Optional Fields:
  - a. **Community ID** and **Property ID** are optional configurations that will leverage Data Layer configurations that are already in use on your organization's website
  - **b. Optional Data Parameters** allow for the configuration of custom variables to be passed to the Audience Town analytics platform
- 3. Default Fields:
  - a. **URL** and **UTM** parameters have been configured by default. You are free to review and edit these configurations but for best results it is recommended to proceed with defaults.

| Workspace Versions                              | Tag Configuration                                              |               |
|-------------------------------------------------|----------------------------------------------------------------|---------------|
| CURRENT WORKSPACE                               | Тад Туре                                                       |               |
| Default Workspace >                             | atTag<br>Audience-Town                                         | GALLERY       |
| Overview                                        | • Tag permissions                                              | 2 permissions |
| Tags                                            | AudienceTown Variables                                         |               |
| <ul> <li>Triggers</li> <li>Variables</li> </ul> | Tag ID ③                                                       |               |
| Folders                                         | Data layer parameters to leverage existing GTM implementations |               |
| Templates                                       | Community ID (2)                                               |               |
|                                                 | Property ID                                                    |               |
|                                                 | 120                                                            |               |

**Step 8**: Now go to the bottom of this modal. Click on the Triggering section.

| Norkspace Versio |                     |   |
|------------------|---------------------|---|
| URRENT WORKSPACE | Parameter 3 🔞       |   |
| efault Workspace | 828                 |   |
|                  | Parameter 4 🕥       |   |
| Overview         | 828                 |   |
| Tags             | Parameter 5 💿       |   |
| Triggers         | 628                 |   |
| Variables        |                     |   |
| Folders          | > Advanced Settings |   |
| > Templates      |                     | ~ |
|                  | Triggering          |   |
|                  | CLICK HERE          |   |
|                  |                     |   |
|                  |                     |   |

**Step 9**: Select your Trigger. Audience Town recommends "All Pages" for the best analytics experience.

|   | × Audience To | × | Choose a trigger |           |        | Q | + |
|---|---------------|---|------------------|-----------|--------|---|---|
|   | Œ             |   | Name 1           | Туре      | Filter |   |   |
|   | •             | 0 | All Pages        | Page View | -      |   |   |
| Ľ |               |   |                  |           |        |   |   |

| rkspace Versio  | Тад Туре                                                                         |               |
|-----------------|----------------------------------------------------------------------------------|---------------|
| RRENT WORKSPACE | Custom Template                                                                  |               |
| haut workspace  | o <sub>∓</sub> Tag permissions                                                   | 2 permissions |
| Overview        | AudienceTown Variables                                                           |               |
| Tags            | Data layer parameters to leverage existing GTM implementations<br>URL Parameters |               |
| Triggers        | Page URL<br>{{Page URL}}                                                         |               |
| Variables       | Referring URL                                                                    |               |
| Folders         | {{Referrer}}                                                                     |               |
| > Templates     | UTM Parameters<br>Optional Data:                                                 |               |
|                 | Triggering                                                                       |               |
|                 | Firing Triggers                                                                  | +             |
|                 | All Pages     Page View                                                          | •             |

Step 10: Click to Save to save your new Tag!

**Step 11:** Don't forget to submit the changes to your Google Tag Manager workspace so that the Audience Town Tag is formally published to your website.

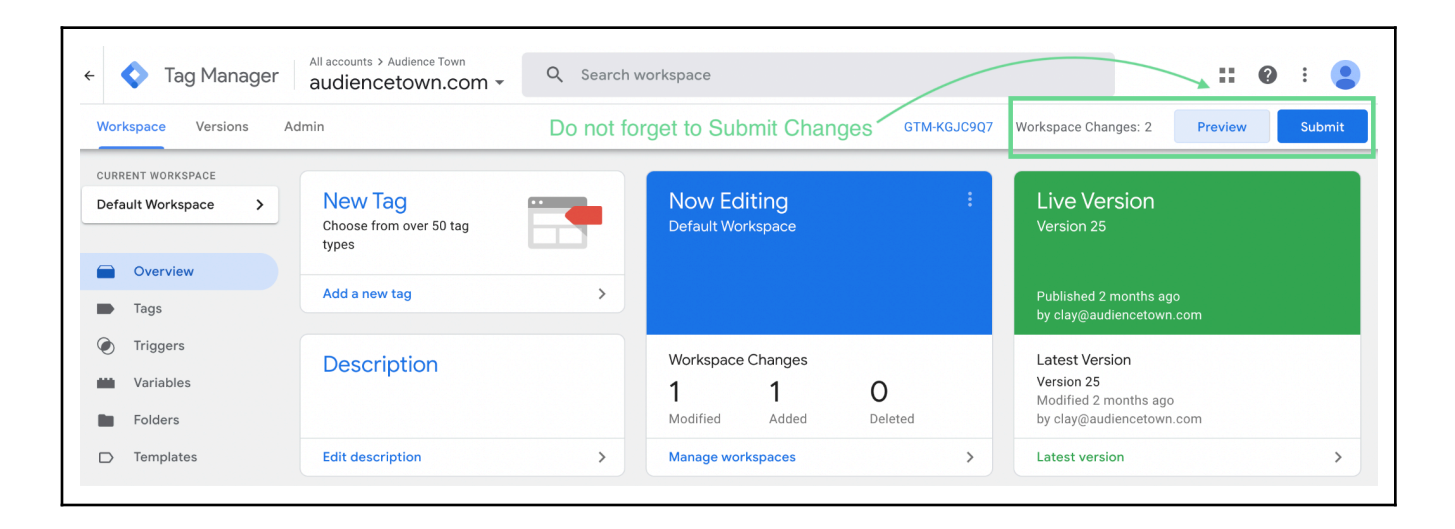

Your Audience Town Site Analytics implementation is complete! Your website event data is being passed to the Audience Town platform, you are now ready to view analysis.